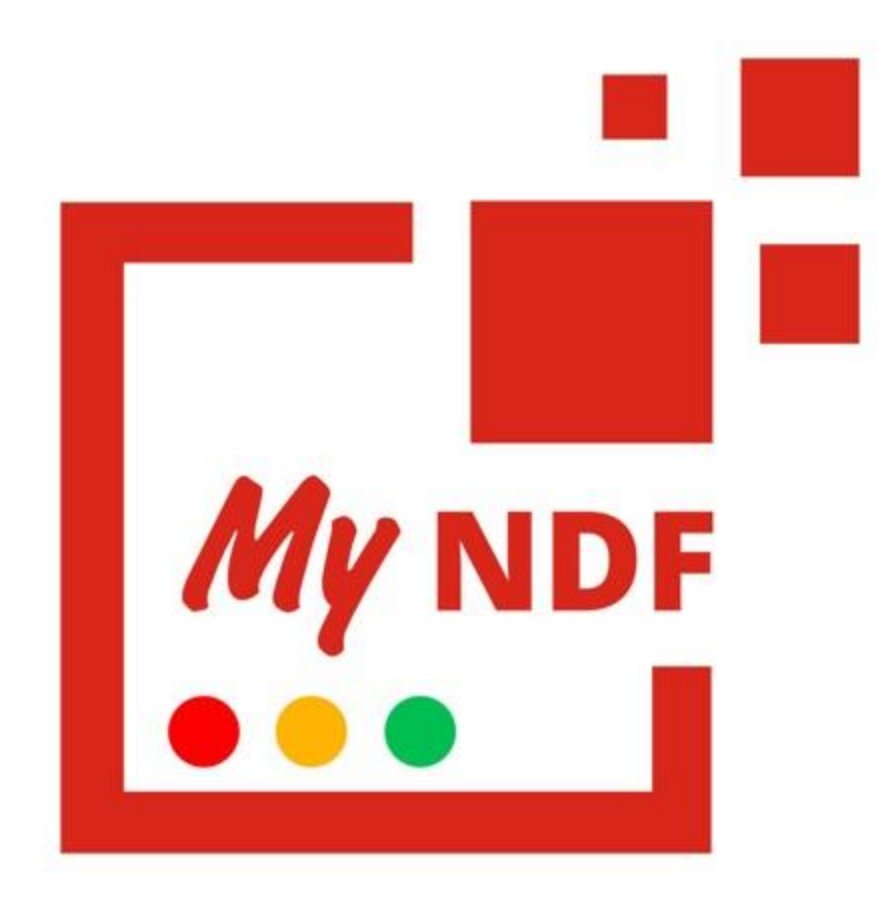

En 3 clics, la gestion **100% nomade** de vos notes de frais !

### SUPPORT SALARIE – Application web **MyNDF**

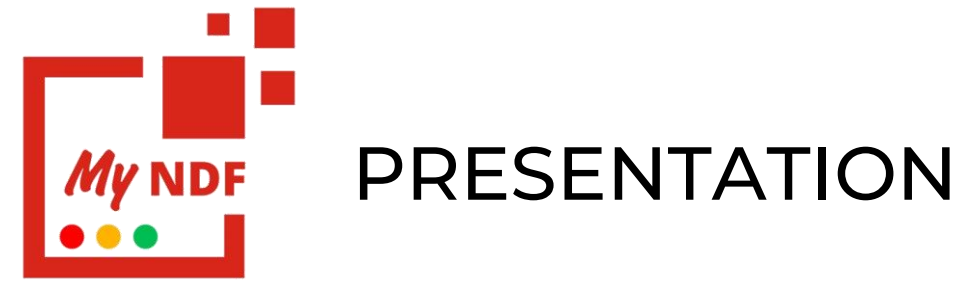

En 3 clics, la gestion **100% nomade** de vos notes de frais!

Grâce à MyNDF de Ededoc, la gestion des notes de frais devient **simple** et **rapide** 

| n de hais | Ausscher anne mote die fram (B) |        |                              |            |                |               |
|-----------|---------------------------------|--------|------------------------------|------------|----------------|---------------|
| ole       | Libelle                         | Ligner | Statut                       | Création   | Montant TTC    |               |
|           | Sept-02                         | 7      | (trailer)                    | 15/09/2021 | 1090,91 €      | voir modifier |
| compta *  | note thais gratuite             |        | (and the                     | 28/09/2021 | 0.00 €         | vair madifier |
|           | Octobre 2021                    | 0      | (Invalide)                   | 05/10/2021 | 0.00 K         | voir modifier |
|           | manole                          | 0      | (COMPANY)                    | 07/10/2021 | 0.00 K         | vair modifier |
|           | 103.512                         |        | (construction)               | 67/10/2021 | 0.00 €         | voir motifier |
|           | teler                           | 0      | decails a                    | 11/10/2021 | 0.00 €         | vair modifier |
|           | Bug 3                           | 1.00   | The address of the tradewood | 01/08/2021 | 75,90.4        | vair          |
|           | Octobre 2021                    | 1.00   | Example is takened.          | 30/09/2021 | 19.40.4        | voir          |
|           | macdo                           | 1.00   | THREE                        | 01/09/2021 | 10.00 4        | vair          |
|           | reproduction long               | 3      | Testate:                     | 01/08/2021 | 405.00 €       | voir!         |
|           | Bug 2                           | 0      | Tankale                      | 01/09/2021 | 0.00 €         | vole          |
|           | Sept-01                         | 2      | Testador.                    | 14/08/2021 | 202.80 €       | voir          |
|           | Madagascar                      | 2      | validie                      | 28/09/2021 | 2137.00 €      | voir          |
|           | Enigique                        | 1.00   | Contraction (Contraction)    | 28/08/2021 | 490,00 €       | vole          |
|           | Mayotte                         | 1.00   | Entrate                      | 28/09/2021 | 60303,00 €     | voir          |
|           | Septembre 2021                  | 2      | fightade.                    | 30/09/2021 | 69.40 <b>4</b> | var           |
|           | MaNute                          | 1.00   | Extente                      | 05/10/2021 | 44,40.4        | voir          |
|           | la première note                | 2      | Participation and the        | 01/09/2021 | 162.80 4       | voir          |
|           | Pilian                          | 2      | Parladiniani sabbie          | 28/09/2021 | 72,70.4        | vair          |
|           |                                 |        |                              |            |                |               |
|           |                                 |        |                              |            |                |               |
|           |                                 |        |                              |            |                |               |
|           |                                 |        |                              |            |                |               |

#### Ce que propose **MyNDF** :

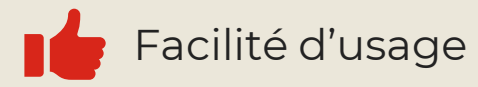

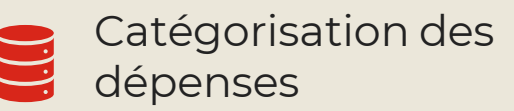

Taux de TVA personnalisés Trajets professionnels

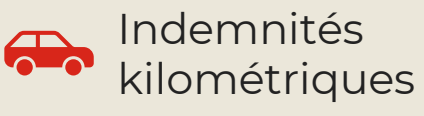

Enregistrement rapide des dépenses

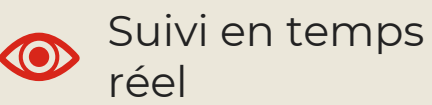

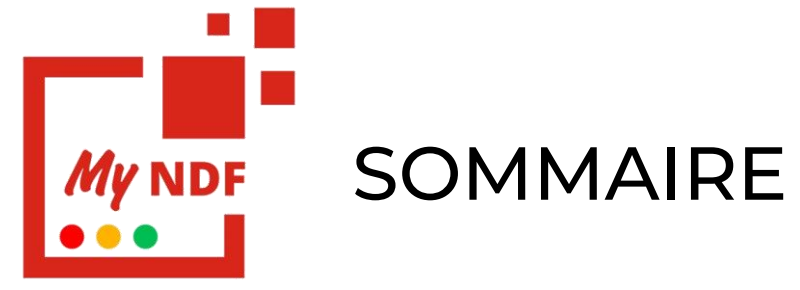

| ACCES                      | généralités      |
|----------------------------|------------------|
| INTERFACE                  | généralités      |
|                            |                  |
| AJOUT D'UN VERICULE        | personnalisation |
| AJOUT D'UN TRAJET          | personnalisation |
| SUIVRE SES NOTES           | gestion ndf      |
| DECLARER UNE NOTE DE FRAIS | gestion ndf      |
| MODIFIER UNE NOTE          | gestion ndf      |
| SUPPRIMER UNE NOTE         | gestion ndf      |
| VISUALISER SES NOTES       | gestion ndf      |

Capture d'écran réalisée avec la version 1.2.2 Support : redmi note 9 pro

Ndf : note de frais

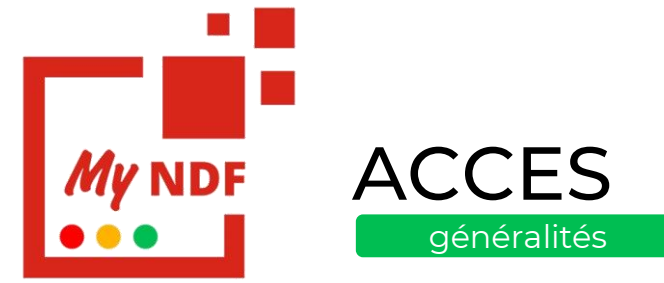

Accéder à l'application web depuis le lien :

http://dev-myndf.ededoc.fr/myndf/listing

Se connecter avec son compte salarié depuis **la page web**.

Pour la première connexion, cela vous redirigera sur une page de connexion **Ededoc** 

Pour les futurs, vous pouvez vous connecter en enregistrant les informations de connexion pour faciliter votre identification

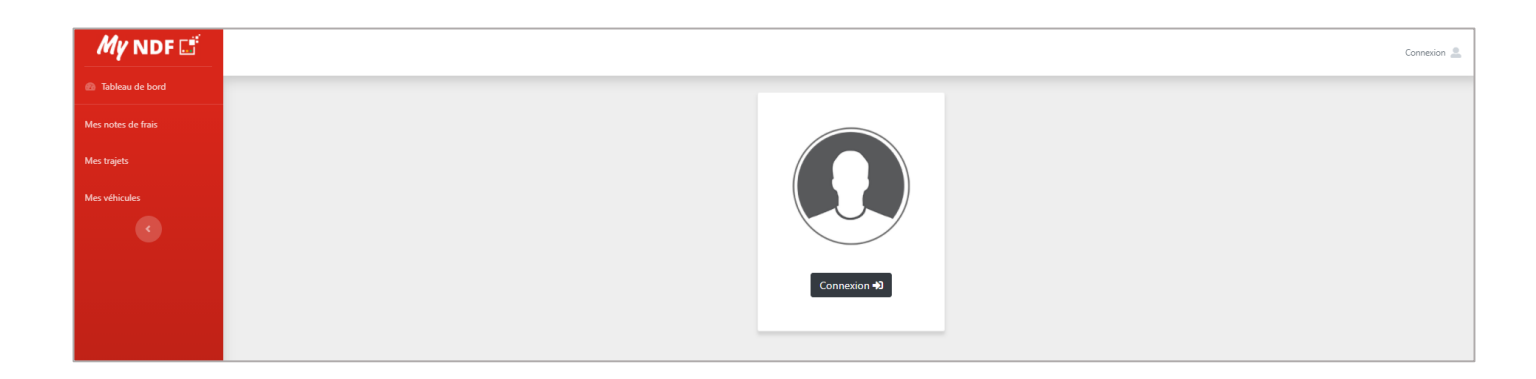

| #L <sup>4</sup> EDEDOC |                                                                                                    |
|------------------------|----------------------------------------------------------------------------------------------------|
|                        | Connexion                                                                                                    |
|                        | Utilisez votre compte<br>EDEDOC(prodoc)<br>agrassi@yopmail.com<br><br>Maintenir la connexion<br>J'ai oublié mon mot de passe |

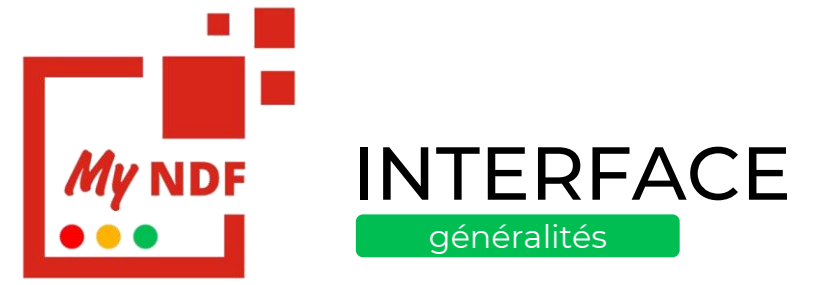

La navigation dans l'application se veut simple et intuitive.

4 onglets vous permettant :

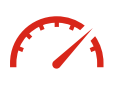

De **visualiser** sur un tableau de bord l'ensemble de vos notes de frais : onglet **« tableau de bord »** 

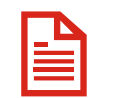

De **visualiser** vos notes de frais déjà envoyées, en brouillons et/ou pour en **créer** de nouvelles : onglet **« Note de frais »** 

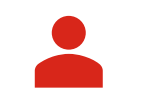

D'obtenir des **informations** sur votre compte utilisateur : onglet **« Mon compte »** 

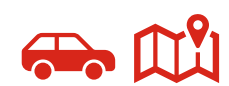

De **personnaliser** votre compte avec l'ajout de véhicules et de trajets : onglet **« paramètres »** 

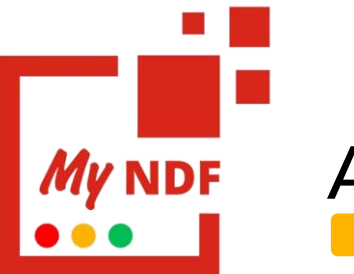

## AJOUTER UN VEHICULE

Depuis l'application web, accéder à l'onglet « Mes véhicules »

Vous arrivez sur la liste de vos véhicules enregistrés. Tout véhicule pourra être modifié.

Pour ajouter un nouveau véhicule, utiliser le bouton suivant :

#### Ajouter un véhicule

puis remplir les champs et ajouter le véhicule

Le véhicule est bien enregistré et pourra être utilisé dans la saisie de vos notes

| MES VEHICULES   |                 |           |      |  |  |  |  |
|-----------------|-----------------|-----------|------|--|--|--|--|
| Ajouter un véhi | cule            |           |      |  |  |  |  |
| Modèle          | Immatriculation | Puissance |      |  |  |  |  |
| Twingo          | KG-654-ME       | 5         | voir |  |  |  |  |
| C4              | EG675FT         | 5         | voir |  |  |  |  |

| CRÉATION VÉHICULE   |
|---------------------|
| Modèle *            |
| Tesla               |
| Immatriculation *   |
| AB190MY             |
| Puissance *         |
| 7                   |
| Ajouter un véhicule |
| Retour à la liste   |

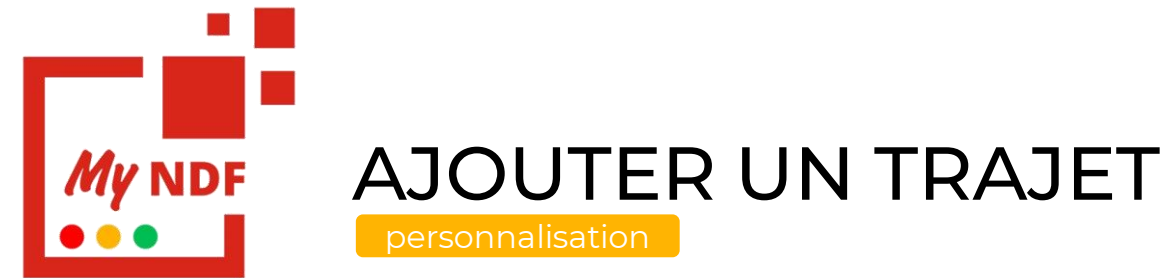

Depuis l'application web, accéder à l'onglet « Mes trajets »

Vous arrivez sur la liste de vos trajets enregistrés. Tout trajet pourra être modifier en cliquant sur le bouton « voir »

Pour ajouter un nouveau trajet, utiliser le bouton suivant :

#### Ajouter un trajet

Puis remplir le formulaire d'ajout de nouveau trajet et ajouter le trajet

Le trajet est bien enregistré et pourra être utilisé dans la saisie de vos notes

| My NDF 📑        |                                  |                                                                            |                                                      |           |        | Albert GRASS |
|-----------------|----------------------------------|----------------------------------------------------------------------------|------------------------------------------------------|-----------|--------|--------------|
| Tableau de bord |                                  |                                                                            |                                                      |           |        |              |
| notes de frais  | MES TRAJETS                      |                                                                            |                                                      |           |        |              |
| s trajets       | Ajouter un trajet                |                                                                            |                                                      |           |        |              |
| s véhicules     | Nom                              | Départ                                                                     | Arrivée                                              | Distance  | Favori |              |
| Mon compte >    | Bordeaux/Milan                   | Hôtel de Ville - Quinconces, Bordeaux, France                              | P.za del Duomo, Milano, 20123, Italie                | 955.43 km |        | Voir         |
|                 | Paris/Bordeaux                   | 4 Pl. de l'Hôtel de Ville, Paris, 75004, France                            | Hôtel de Ville - Quinconces, Bordeaux, 33000, France | 579.17 km | ۲      | Voir         |
|                 | St Yrieix Plan d'Eau/Cité du Vin | 130 Route de Saint Jean d'Angely, Saint-Yrieix-sur-Charente. 16710, France | 134 Quai de Bacalan, Bordeaux, 33300, France         | 116.4 km  | ۲      | Voir         |
|                 | Voyage culinaire                 | 134 Quai de Bacalan, Bordeaux, 33300, France                               | Quai Branly, Paris, 75007, France                    | 574.43 km |        | Voir         |
|                 |                                  |                                                                            |                                                      |           |        |              |
|                 |                                  |                                                                            |                                                      |           |        |              |

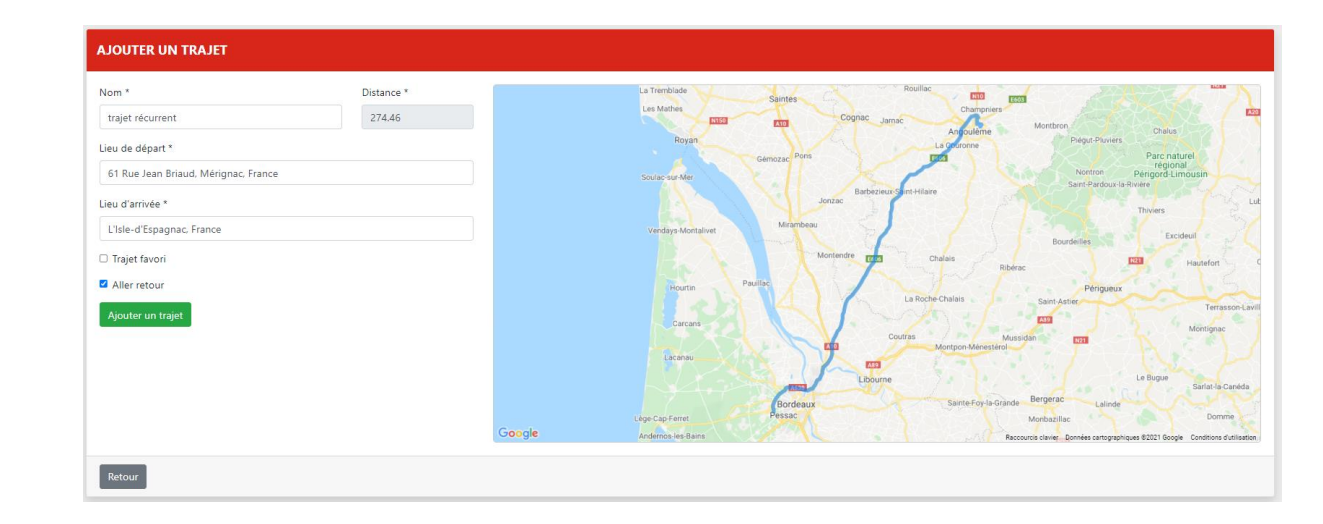

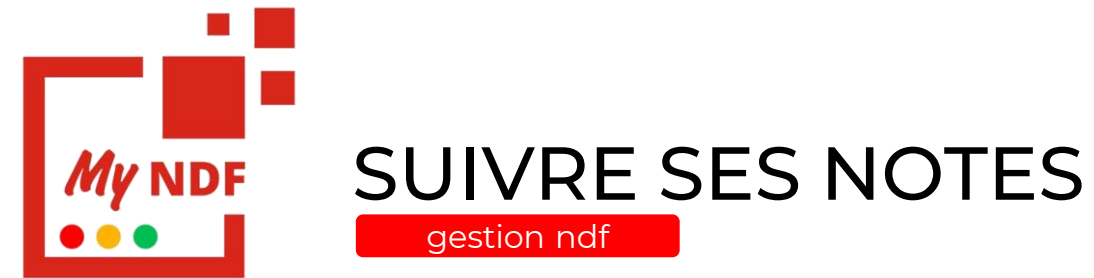

My

Accéder à vos notes de frais depuis l'onglet « Mes notes des frais »

Vous arrivez sur la liste de l'ensemble de vos notes de frais :

| Brouillon                | La note n'a pas été<br>envoyée en validation           |  |  |  |
|--------------------------|--------------------------------------------------------|--|--|--|
| En attente de traitement | La note est en attente de<br>validation                |  |  |  |
| Partiellement validée    | Une des dépenses n'a pas<br>été validée et/ou modifiée |  |  |  |
| Validée                  | La note a été validée                                  |  |  |  |
| Refusée                  | La note a été refusée                                  |  |  |  |

| MES NOTES DE FRAIS          |        |                          |            |             |               |
|-----------------------------|--------|--------------------------|------------|-------------|---------------|
| Ajouter une note de frais 🞛 |        |                          |            |             |               |
| Libelle                     | Lignes | Statut                   | Création   | Montant TTC |               |
| Sept-02                     | 7      | Brouillon                | 15/09/2021 | 1030,91€    | voir modifier |
| note frais gratuite         | 0      | Brouillon                | 28/09/2021 | 0,00 €      | voir modifier |
| Octobre 2021                | 0      | Brouillon                | 05/10/2021 | 0,00 €      | voir modifier |
| ma note                     | 0      | Brouillon                | 07/10/2021 | 0,00 €      | voir modifier |
| ma note                     | 0      | Brouillon                | 07/10/2021 | 0,00 €      | voir modifier |
| tyjlgx                      | Q      | Brouillon                | 11/10/2021 | 0,00 €      | voir modifier |
| Bug 3                       | 1      | En attente de traitement | 01/09/2021 | 75,90 €     | voir          |
| Octobre 2021                | 1      | En attente de traitement | 30/09/2021 | 19,40 €     | voir          |
| macdo                       | 1      | Validée                  | 01/09/2021 | 10,80 €     | voir          |
| reproduction bug            | 3      | Validée                  | 01/09/2021 | 405,00 €    | voir          |
| Bug 2                       | 0      | Validée                  | 01/09/2021 | 0,00 €      | voir          |
| Sept-01                     | 2      | Validée                  | 14/09/2021 | 202,80 €    | voir          |
| Madagascar                  | 2      | Validée                  | 28/09/2021 | 2137,80 €   | voir          |
| Belgique                    | 1      | Validée                  | 28/09/2021 | 493,00 €    | voir          |
| Mayotte                     | 1      | Refusée                  | 28/09/2021 | 60 000,00 € | voir          |
| Septembre 2021              | 2      | Refusée                  | 30/09/2021 | 69,40 €     | voir          |
| MaNote                      | 1      | Refusée                  | 05/10/2021 | 44,40 €     | voir          |
| la première note            | 2      | Partiellement validée    | 01/09/2021 | 182,80 €    | voir          |

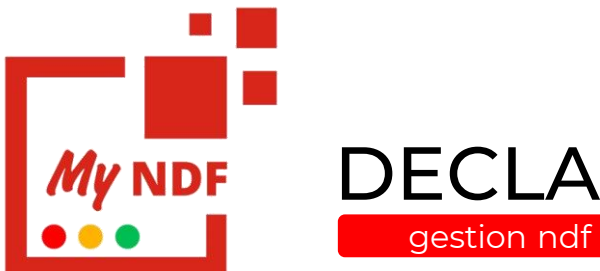

## DECLARER UNE NOTE DE FRAIS

Depuis la liste des notes de frais, pour en créer une nouvelle, utiliser le bouton suivant :

Ajouter une note de frais Đ

La première chose à faire est de lui déclarer un nom afin de commencer la saisie

| MES NOTES DE FRAIS          |        |                      |                        |            |             |               |  |  |
|-----------------------------|--------|----------------------|------------------------|------------|-------------|---------------|--|--|
| Ajouter une note de frais 🕀 |        |                      |                        |            |             |               |  |  |
| Libelle                     | Lignes | Statut               |                        | Création   | Montant TTC |               |  |  |
| Sept-02                     | 7      | Brouillon            |                        | 15/09/2021 | 1030.91 €   | voir modifier |  |  |
| note frais gratuite         | 0      | Brouillon            |                        | 28/09/2021 | 0,00 €      | voir modifier |  |  |
| Octobre 2021                | 0      | Brouillon            |                        | 05/10/2021 | 0,00 €      | voir modifier |  |  |
| ma note                     | 0      | Brouillon            |                        | ×          | 0,00 €      | voir modifier |  |  |
| ma note                     | 0      | Brouillon            | NOUVELLE NOTE DE FRAIS |            | 0,00 €      | voir modifier |  |  |
| tyjlgx                      | 0      | Brouillon            |                        |            | 0,00 €      | voir modifier |  |  |
| Bug 3                       | 1      | En attente de traite | Libellé *              |            | 75,90 €     | voir          |  |  |
| Octobre 2021                | 1      | En attente de traite |                        |            | 19,40 €     | voir          |  |  |
| macdo                       | 1      | Validée              | Commencer              |            | 10,80 €     | voir          |  |  |
| reproduction bug            | 3      | Validée              |                        |            | 405,00 €    | voir          |  |  |
| Bug 2                       | 0      | Validée              | _                      | 01/03/2021 | 0,00 €      | voir          |  |  |
| Sept-01                     | 2      | Validée              |                        | 14/09/2021 | 202,80 €    | voir          |  |  |
| Madagascar                  | 2      | Validée              |                        | 28/09/2021 | 2137,80 €   | voir          |  |  |
| Belgique                    | 1      | Validée              |                        | 28/09/2021 | 493.00 €    | voir          |  |  |

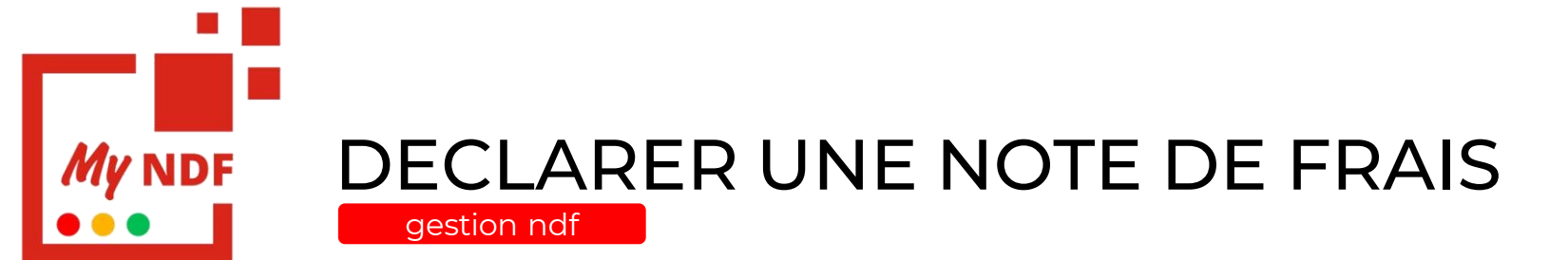

Une fois le nom donné, vous arrivez sur une note de frais en mode brouillon

Vous devez alors saisir vos dépenses en utilisant le bouton suivant :

Ajouter une ligne 🛨

| MANOTEFRAISWEB   0 LIGNE  |      |           |        |        |              |         |            |                                 |  |
|---------------------------|------|-----------|--------|--------|--------------|---------|------------|---------------------------------|--|
| Retour aux notes de frais |      |           |        |        |              |         |            |                                 |  |
|                           |      |           |        |        |              |         |            | Statut : Brouillon              |  |
| Statut                    | Date | Catégorie | Résumé | Client | Justificatif | Montant | Correction | Action                          |  |
| Ajouter une li            | gne  |           |        |        |              |         |            | Supprimer cette note de frais 🛍 |  |

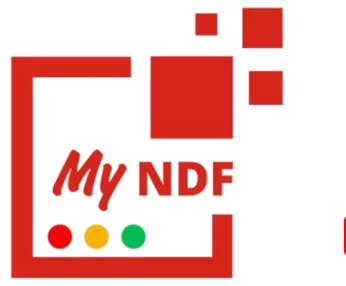

# DECLARER UNE NOTE DE FRAIS

Suite à l'ajout d'une dépense, il est nécessaire de choisir la catégorie de la dépense :

Les champs à remplir dans la dépense sont liés à la catégorie (paramétrable par votre organisation)

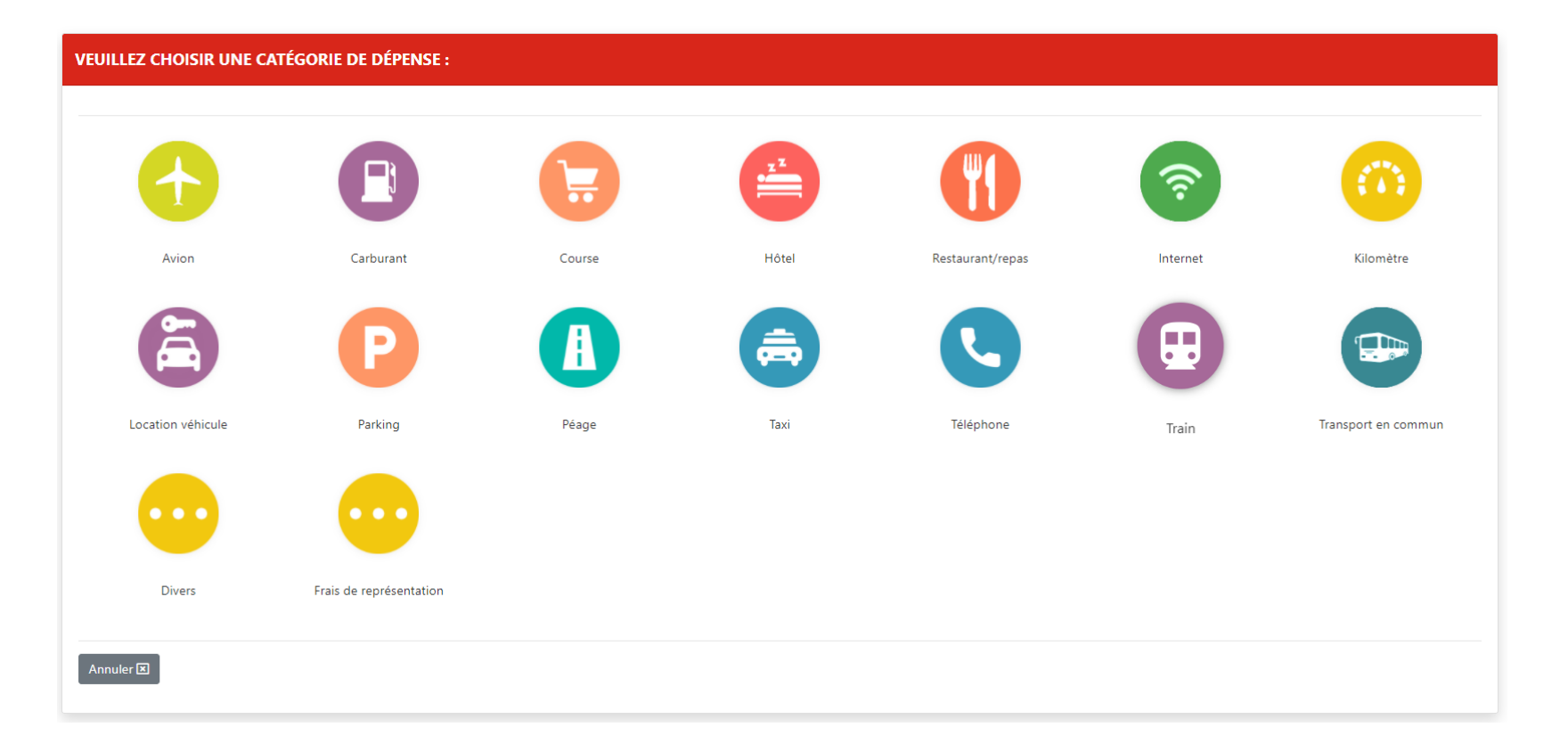

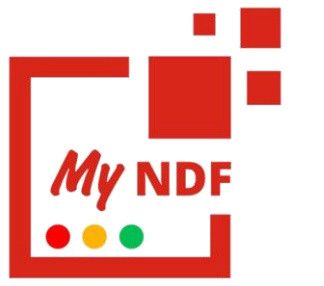

### DECLARER UNE NOTE DE FRAIS

Nous avons donc sélectionné la catégorie : **courses** 

gestion ndf

Un formulaire de saisie vous sera présenté en fonction de la catégorie choisie

Remplir les champs en fonction de votre dépense :

1. Parcourir sur votre poste pour intégrer un document justifiant la dépense

 Nom et adresse du fournisseur
 Saisie des montants (calcul automatique en fonction des taux de TVA)

Puis envoyer la dépense :

Envoyer cette ligne 🕀

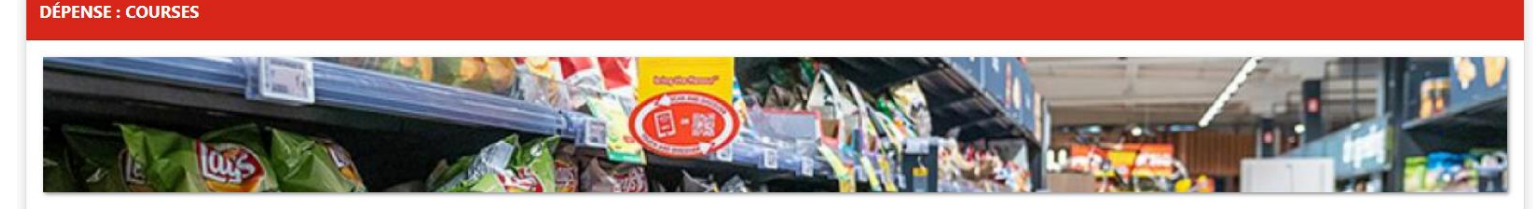

| Date *                                                                                                    | Fichier justificatif * |           | Nom du fournisseur | Adresse du fournisseur |                                     |  | du fournisseur Adresse du fournis |  |
|----------------------------------------------------------------------------------------------------|------------------------|-----------|--------------------|------------------------|-------------------------------------|--|-----------------------------------|--|
| 12/10/2021                                                                                                    | 5wKNaVQYHh.pdf         | Parcourir | AUCHAN             |                        | Av. des 40 Journaux, 33000 Bordeaux |  |                                   |  |
| Montant HT 1 *                                                                                                    | Taux TVA 1 *           | Montant   | t TVA 1 *          | Montant TTC 1          | x                                   |  |                                   |  |
| 52 €                                                                                                    | 20,00 %                | 10.40     | €                  | 62.40                  | € ⊞                                 |  |                                   |  |
| Montant HT 2 *                                                                                                    | Taux TVA 2 *           | Montant   | t TVA 2 *          | Montant TTC 2          | *                                   |  |                                   |  |
| 5 €                                                                                                    | 10,00 %                | 0.50      | €                  | 5.50                   | € 🕀                                 |  |                                   |  |
| Refacturable client * Non Commentaire Achat pour le repas du midi suite à un déplacement Envoyer cette ligne  Annuler |                        |           |                    |                        |                                     |  |                                   |  |

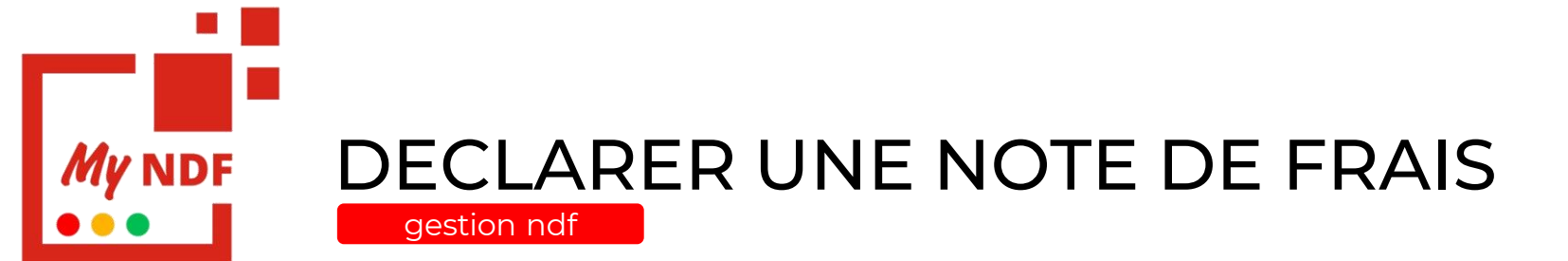

La dépense a bien été enregistrée dans la note de frais

Répéter l'opération x fois pour x dépenses.

Puis envoyer la note en validation à votre manager/rh via le bouton suivant :

Envoyer la note de frais 🗲

| MANOTEFRAISWEB   1 LIGNE |                   |           |                    |        |              |         |            |                                 |  |
|--------------------------|-------------------|-----------|--------------------|--------|--------------|---------|------------|---------------------------------|--|
| Retour a                 | ux notes de frais |           |                    |        |              |         |            | Envoyer la note de frais 🗲      |  |
|                          |                   |           |                    |        |              |         |            | Statut : Brouillon              |  |
| Statut                   | Date              | Catégorie | Résumé             | Client | Justificatif | Montant | Correction | Action                          |  |
| 0                        | 12/10/2021        | Course    | 📜 Magasin : AUCHAN |        | D            | 67.9€   | Non        | <b>2</b> ×                      |  |
| Ajouter une              | e ligne 臣         |           |                    |        |              |         |            | Supprimer cette note de frais 🛍 |  |

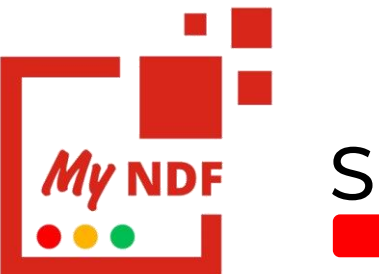

## SUIVRE UNE NOTE DE FRAIS

Accèder à vos ndf depuis l'onglet « Mes notes de frais ».

En utilisant le bouton voir , vous atteindrez une note de frais spécifique

Un aperçu du justificatif de la dépense vous sera présenté en utilisant le bouton

| r aux notes de frais         Statut : Enatiente de trait           021 耳 Course Auchan Av. Des 40 Journaux, 33000 Bordeaux         Détais 0 67,90           ontants         10,40 €         20.00 %         62,40 €           0 €         0,50 €         10.00 %         5,50 €           nementaire:         hat pour le repas du midi suite à un déplacement         62,40 €                                                                                                    | OTEFRAISWEB              |                                    |          |                                           |
|----------------------------------------------------------------------------------------------------|--------------------------|------------------------------------|----------|-------------------------------------------|
| Image: Course Auchan Av. Des 40 Journaux, 33000 Bordeaux         Détails D         67,90           Image: Course Auchan Av. Des 40 Journaux, 33000 Bordeaux         Taux TVA         TTC         67,90           Image: Course Auchan Av. Des 40 Journaux, 33000 Bordeaux         Tux TVA         TTC         67,90         67,90         67,90         67,90         67,90         67,90         67,90         67,90         67,90         67,90         67,90         67,90         67,90         67,90         67,90         67,90         67,90         67,90         67,90         67,90         67,90         67,90         67,90         67,90         67,90         67,90         67,90         67,90         67,90         67,90         67,90         67,90         67,90         67,90         67,90         67,90         67,90         67,90         67,90         67,90         67,90         67,90         67,90         67,90         67,90         67,90         67,90         67,90         67,90         67,90         67,90         67,90         67,90         67,90         67,90         67,90         67,90         67,90         67,90         67,90         67,90         67,90         67,90         67,90         67,90         67,90         67,90         67,90         67,90         67,90 <td>etour aux notes de frais</td> <td>8</td> <td></td> <td>Statut : <mark>En attente de trail</mark></td> | etour aux notes de frais | 8                                  |          | Statut : <mark>En attente de trail</mark> |
| TVA         Taux TVA         TC           00 €         10,40 €         20,00 %         62,40 €           0 €         0,50 €         10,00 %         5,50 €                                                                                                    | e :                      |                                    |          |                                           |
| TVA         Taux TVA         TTC           00 €         10,40 €         20.00 %         62,40 €           0 €         0,50 €         10.00 %         5,50 €                                                                                                    | /10/2021 📜 Course Auc    | han Av. Des 40 Journaux, 33000 Bor | rdeaux   | Détails Détails 67,9                      |
| TVA         Taux TVA         TTC           00 €         10,40 €         20.00 %         62,40 €           0 €         0,50 €         10.00 %         5,50 €                                                                                                    | Montants                 |                                    |          |                                           |
| 00 €         10,40 €         20,00 %         62,40 €           0 €         0,50 €         10,00 %         5,50 €                                                                                                    | нт                       | TVA                                | Taux TVA | ттс                                       |
| 0 € 0,50 € 10.00 % 5,50 €                                                                                                    | 52,00 €                  | 10,40 €                            | 20.00 %  | 62,40 €                                   |
| nmentaire:<br>hat pour le repas du midi suite à un déplacement                                                                                                    | 5,00 €                   | 0,50 €                             | 10.00 %  | 5,50 €                                    |
| hat pour le repas du midi suite à un déplacement                                                                                                    | Commentaire:             |                                    |          |                                           |
|                                                                                                    | Achat pour le repas d    | u midi suite à un déplacement      |          |                                           |
|                                                                                                    |                          |                                    |          |                                           |
|                                                                                                    |                          |                                    |          |                                           |
|                                                                                                    |                          |                                    |          |                                           |
|                                                                                                    |                          |                                    |          |                                           |
|                                                                                                    |                          |                                    |          |                                           |
|                                                                                                    |                          |                                    |          |                                           |

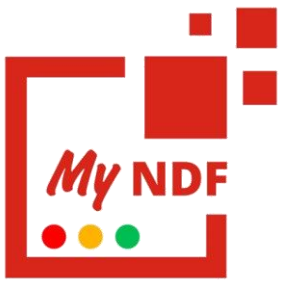

# MODIFIER & SUPPRIMER UNE NOTE DE FRAIS

Accèder à vos ndf depuis l'onglet « Mes notes de frais ».

En utilisant le bouton voir , vous atteindrez une note de frais spécifique

Seul les notes de frais en état Brouillon sont modifiables car non envoyés en validation

Utiliser le bouton vous permettra de modifier les caractéristiques de la dépense.

Pour supprimer la dépense utiliser . pour supprimer la note utiliser le bouton suivant :

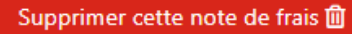

| SEPT-02   7 LIGNES |                           |                   |                                                                                   |        |              |         |                                 |                    |  |  |  |  |
|--------------------|---------------------------|-------------------|-----------------------------------------------------------------------------------|--------|--------------|---------|---------------------------------|--------------------|--|--|--|--|
| Reto               | Retour aux notes de frais |                   |                                                                                   |        |              |         |                                 |                    |  |  |  |  |
|                    |                           |                   |                                                                                   |        |              |         |                                 | Statut : Brouillon |  |  |  |  |
| Statut             | Date                      | Catégorie         | Résumé                                                                            | Client | Justificatif | Montant | Correction                      | Action             |  |  |  |  |
| 0                  | 15/09/2021                | Train             | 🕞 Billeterie : SNCF Trajet : Fgbs 🕑 Bgfsb                                         |        |              | 57.6€   | Non                             | r 🗙                |  |  |  |  |
| 0                  | 15/09/2021                | Kilomètre         | 🖶 Twingo KG-654-ME 5CV 232.8 kilomètres Trajet : ST YRIEIX PLAN D'EAU/CITÉ DU VIN |        |              | 155.98€ | Non                             | (2) ×              |  |  |  |  |
| 0                  | 16/09/2021                | Kilomètre         | 🖶 BMW série 1 OCV 😰 kilomètres Trajet : /                                         |        |              | 12.76€  | Non                             | <b>2</b> ×         |  |  |  |  |
| 0                  | 22/09/2021                | Carburant         | Station service : GAP 56 litres                                                   |        |              | 69€     | Non                             | r 🗙                |  |  |  |  |
| 0                  | 24/09/2021                | internet          | 중 Magasin : FREE                                                                  |        |              | 29.99€  | Non                             | <b>e</b> ×         |  |  |  |  |
| 0                  | 24/09/2021                | Location véhicule | A Service de location : GDIEBD 25 litres                                          |        |              | 549.6€  | Non                             | r 🗙                |  |  |  |  |
| 0                  | 24/09/2021                | Kilomètre         | 🖶 Twingo KG-654-ME SCV 232.8 kilomètres Trajet : ST YRIEIX PLAN D'EAU/CITÉ DU VIN |        |              | 155.98€ | Non                             | r 🗙                |  |  |  |  |
| Aiouter            | une ligne 🕀               |                   |                                                                                   |        |              |         |                                 |                    |  |  |  |  |
| , your             |                           |                   |                                                                                   |        |              |         | Supprimer cette note de frais 🛍 |                    |  |  |  |  |
|                    |                           |                   |                                                                                   |        |              |         |                                 |                    |  |  |  |  |

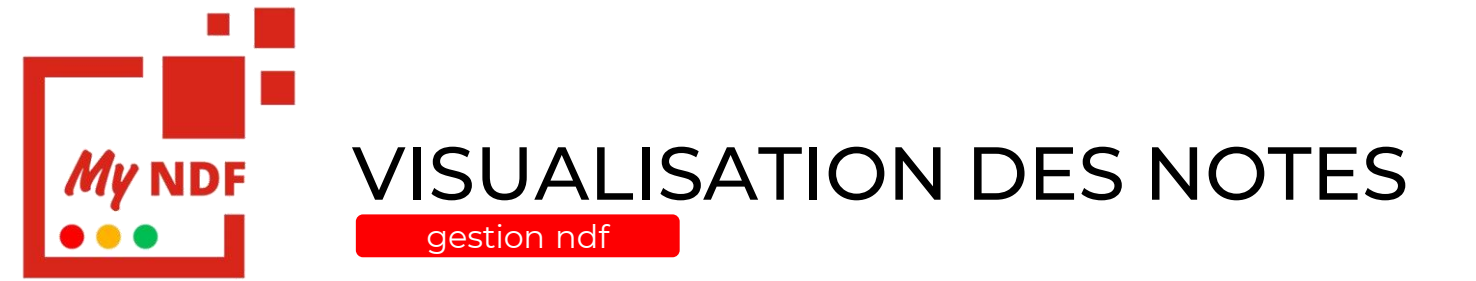

Accéder à votre tableau de bord depuis l'onglet « Tableau de bord »

Ce tableau de bord vous permet d'un seul coup d'œil de visualiser la répartition de vos notes, par statuts, par catégorie et leur répartition dans le temps

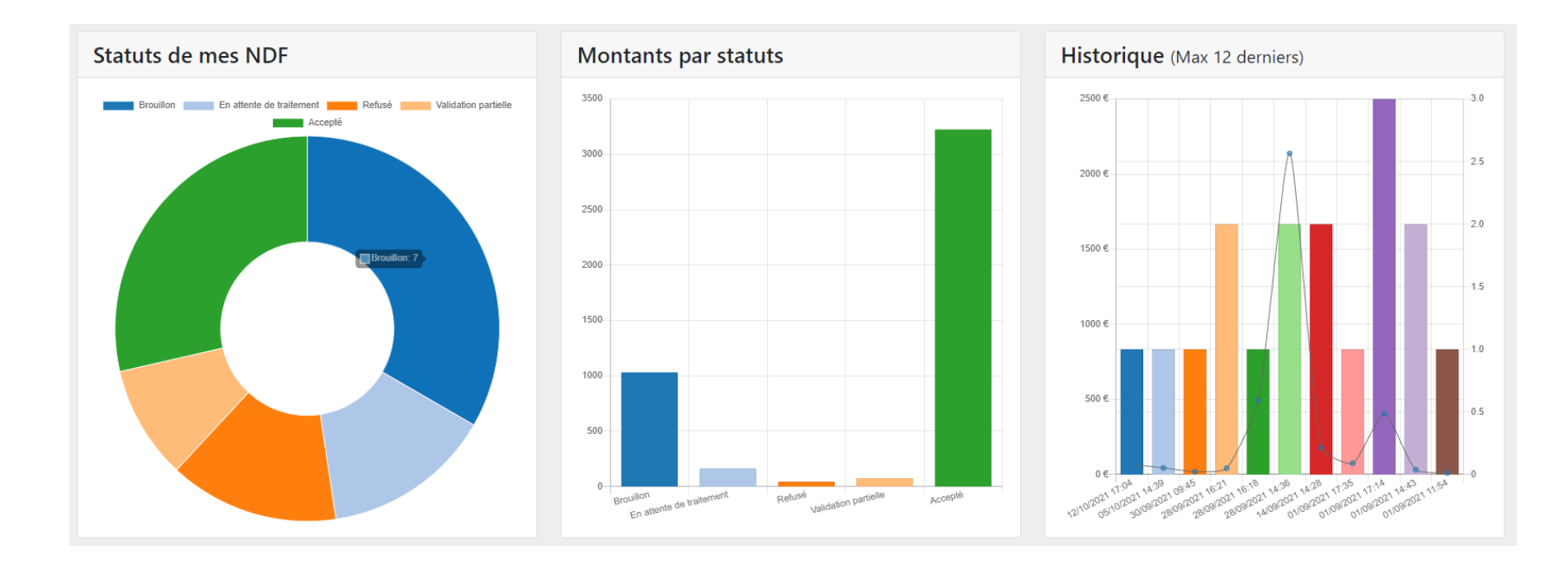